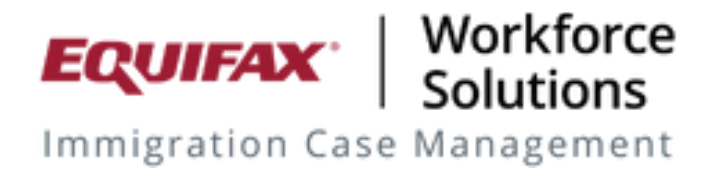

# **HR Portal**

# **Employee Dashboard**

## Feature Walkthrough

#### A concise Employee and Case Summary Page

- The new Employee Dashboard is a powerful single page overview of an Employee profile.
- The re-designed layout surfaces key data points without the need for navigating through a complex interface
- Each active matter can be viewed alongside relevant employee, family and business information.
- Key points of information regarding the employee, the case in process and the business are accessible at a single glance

#### Activation

- Activation of the Employee Dashboard is being released as an optional upgrade beginning December 2023.
- Upon release, Firms will have the ability to enable the new employee dashboard on a Company by Company basis. The new dashboard will initially be released as "Off". Activating the feature will enable the new dashboard at the next login by any HR user linked to that Company. The option to activate this feature will be located on the General tab for each respective Company.
- Starting mid April 2024 the legacy HR Employee Status page will be retired in favor of this new Employee Dashboard.

## SPECIFICATIONS

#### Permissions and Settings

- Firm Admin level and HR permission settings are supported in the new Employee Dashboard
- Activation of the Employee Dashboard:
  - Access from the Company Module/General Tab
    - Enable new Dashboard to HR: "Yes"
      - By default the setting will be "No"

| EQUIPAR   Workfarce<br>Solutions<br>Immigration Case Management | K FN Search Q New - Jump -                     | ⊠ 75 •                                                                                                    | Tools 👻 Help 👻 📥 Jacob                                                                            |
|-----------------------------------------------------------------|------------------------------------------------|----------------------------------------------------------------------------------------------------|---------------------------------------------------------------------------------------------------|
| Menu ^                                                          | E + Companies / Software Technology /          | General                                                                                                    |                                                                                                   |
| Consultations                                                   |                                                |                                                                                                    | Tutorial < Update Info Cancel                                                                     |
| Billing                                                         | General Company Info Addresses Contacts Phones | Jobs OnDoos Customer Service Billing Foreign Nationals Job Cocations Groups                                                                      |                                                                                                   |
| Expirations                                                     | Company Info                                   |                                                                                                    |                                                                                                   |
| Calendars                                                       | Company Number                                 |                                                                                                    |                                                                                                   |
| Dashboard                                                       | Company Name:                                  | Software Technology                                                                                                    |                                                                                                   |
| FN/Individual                                                   | Company Short Name:                            | SWT                                                                                                    |                                                                                                   |
| Casa Natas                                                      | Company Name for Barcode Form G-28:            | Coffwara Tachaalaau                                                                                                    |                                                                                                   |
| Case Notes                                                      | NAICS Code:                                    | 5411 NAICS lookup                                                                                                    |                                                                                                   |
| Address Book                                                    | External Firm:                                 | ELF Normal   Attach External Firm Remove External Firm                                                                                           |                                                                                                   |
| Reminders                                                       | Primary R.A.:                                  | Not Assigned V Run Assigned RA Report                                                                                                    |                                                                                                   |
| Company                                                         | Company Web Site:                              | www.Softwaretechnology.com                                                                                                    |                                                                                                   |
| Deneda                                                          | Default Case Mgr:                              | (*) Cisneroz, Joshua TheRed<br>(*) Grundy, Steve                                                                                                 |                                                                                                   |
| Repons                                                          | _                                              | (-) A, ELF1<br>(-) A, ELF2                                                                                                    |                                                                                                   |
|                                                                 |                                                | (-) A, NON ELF<br>(-) Administrator, Security                                                                                                    |                                                                                                   |
| History V                                                       |                                                | (-) Al-Zuheiri, Hassan Case Manager. To select                                                                                                   | D Create a New Case Request, select a default<br>more than 1 user, hold down the Control Key (PC) |
|                                                                 |                                                | (-) asia,<br>(-) Basic, User or Command Key (Mac) a                                                                                              | nd click on each desired user. You can also use                                                   |
|                                                                 |                                                | (-) Bejar, Christen the Shift key to select a ra                                                                                                 | nge of users.<br>aned (*) Assigned                                                                |
|                                                                 |                                                | (-) Calderon Testing, Betina                                                                                                    | gried, ( ) Assigned                                                                               |
|                                                                 |                                                | (-) Case Manager, First CM Middle CM<br>(-) Chaves Eidel Castro                                                                                  |                                                                                                   |
|                                                                 |                                                | (-) Cilavez, Fluer Casiro                                                                                                    |                                                                                                   |
|                                                                 | Default Company Contact:                       | Assign Users Revoke Users                                                                                                    |                                                                                                   |
|                                                                 | Default Company Signer:                        | Georges Ralph W / Software Technology V                                                                                                    |                                                                                                   |
|                                                                 | FN Summary Template:                           | Not Assigned   The FN Summary Temp pages viewable by FNs                                                                                         | late selected will be used to generate summary<br>and HRs for this Company.                       |
|                                                                 | FN Welcome Template:                           | Not Assigned  The FN Welcome Temp mails for FNs petitioned                                                                                       | ate selected will be used to generate welcome e-<br>by this Company.                              |
|                                                                 | HR Request Template:                           | Custom Corporate Template         V         The HR Request Template           Case or Process.         Case or Process.         Case or Process. | ate selected will be used when HR requests a new                                                  |
|                                                                 | HR Welcome Template:                           | Not Assigned   The HR Welcome Temp mails for HRs working for                                                                                     | late selected will be used to generate welcome e-<br>or this Company.                             |
|                                                                 | Questionnaire Locked:                          | ○Yes ●No                                                                                                    |                                                                                                   |
|                                                                 | Show 'HR Info' to HRs:                         | ● Yes ○ No                                                                                                    |                                                                                                   |
|                                                                 | Disallow HR to view FN SSN:                    |                                                                                                    |                                                                                                   |
|                                                                 | Hide Dependents from HR Report                 |                                                                                                    |                                                                                                   |
|                                                                 | Enable Old Document Upload :                   |                                                                                                    |                                                                                                   |
|                                                                 | Hide Content from FN:                          | Firm Content: O Yes  No                                                                                                    |                                                                                                   |
|                                                                 |                                                | Company Logo: O Yes  No                                                                                                    |                                                                                                   |
|                                                                 | Enable Special Instruction flag for HR:        | O Yes  No                                                                                                    |                                                                                                   |
|                                                                 | Allow HR to view Document Custom Folders:      | ○ Yes ● No                                                                                                    |                                                                                                   |
|                                                                 | Show incomplete Activities to HR:              | ● Yes ∪ No                                                                                                    |                                                                                                   |
|                                                                 | Show incomplete Activities to FN:              | ∪ Yes ● No                                                                                                    |                                                                                                   |
|                                                                 | Show FN Dashboard on Login:                    | ● Yes ∪ No                                                                                                    |                                                                                                   |
|                                                                 | Allow MEA for UP Login                         |                                                                                                    |                                                                                                   |
|                                                                 | Allow Enable new dashbo                        | pard to HR: O Yes O No                                                                                                    |                                                                                                   |
|                                                                 |                                                |                                                                                                    |                                                                                                   |

## Accessing the Employee Dashboard

HR users will be able to access the Employee Dashboard page as part of their current workflow in the HR Portal. Searching and navigating to an employee profile remains unchanged.

Searching for an Employee displays a listing of employees and all visible processes for the Employees.

|                                                   |                      | Software 1                                                              | Technology                           |                                                        |                                                                                                    |                                |                                                |                         | ? Help                                   | A Ralph Georges                       | Messages         | [→Logout       |
|---------------------------------------------------|----------------------|-------------------------------------------------------------------------|--------------------------------------|--------------------------------------------------------|----------------------------------------------------------------------------------------------------|--------------------------------|------------------------------------------------|-------------------------|------------------------------------------|---------------------------------------|------------------|----------------|
| All Employee Cases                                | 6                    | Dashboard                                                               | > Employee                           | Statu                                                  | S                                                                                                    |                                |                                                |                         |                                          | grijalva                              | x Q              | 0 Hidden       |
| HR - Signature Required<br>HR - Missing Documents | 2<br>5               | •                                                                       | Employee<br>ID                       | ¢                                                      | Name                                                                                                    | Ť                              | Process                                        | ¢                       | E-mail                                   | Job<br>Location ↑                     | Case<br>Opened ↑ | Case<br>Closed |
| Upcoming Expirations                              | 5                    | >                                                                       | 9001-D.E.L.                          |                                                        | Grijalva, Montel Middle                                                                                                    |                                | Labor Cert PERM                                |                         | MontelFNDemo@Googl                       | Default Locati                        | 09/10/2019       |                |
|                                                   |                      | ><br>~                                                                  | 9001-D.E.L.<br>9001-D.E.L.           |                                                        | Grijalva, Montel Middle<br>Grijalva, Montel Middle                                                                                                    |                                | AOS Family<br>H-1B Professional                |                         | MontelFNDemo@Googl<br>MontelFNDemo@Googl | Default Locati<br>Default Locati      | 06/07/2022       |                |
|                                                   |                      | Employee                                                                | <b>Details</b><br>tatus: <b>H-1B</b> |                                                        |                                                                                                    |                                | Missing Documents<br>Articles of Incorporation | nt)                     | Upcom                                    | ning Expirations<br>lobal Work Status |                  |                |
| G                                                 | Cour<br>Case<br>Case | Country of Birth: ECUA<br>Case Number: 1603-12<br>Case Manager: Jacob-F |                                      | f Birth: ECUADO<br>Iber: 1603-1275<br>ager: Jacob-Firi | OOR COR CONSISTENT OF CONSISTENT OF CONSISTENT. OF CONSISTENT OF CONSISTENT OF CONSISTENT OF CONSISTENT OF CONSISTENT OF CONSISTENT. OF CONSISTENT OF CONSISTENT OF CONSISTENT OF CONSISTENT OF CONSISTENT. OF CONSISTENT OF CONSISTENT OF CONSISTENT. OF CONSISTENT OF CONSISTENT OF CONSISTENT. OF CONSISTENT OF CONSISTENT OF CONSISTENT. OF CONSISTENT OF CONSISTENT OF CONSISTENT. OF CONSISTENT OF CONSISTENT OF CONSISTENT. OF CONSISTENT OF CONSISTENT OF CONSISTENT. OF CONSISTENT OF CONSISTENT. OF CONSISTENT OF CONSISTENT. | Company Information/Financials | ■ I-7<br>03                                    | <b>797</b><br>8/15/2025 |                                          |                                       |                  |                |
|                                                   |                      | Departme<br>Manager:                                                    | nt: 1<br>Man Manager                 | Prima                                                  | ary                                                                                                    | ()<br>()                       | I-129<br>I-129H                                |                         | • Pa<br>04                               | assport<br>4/15/2025                  |                  |                |
|                                                   |                      |                                                                         |                                      |                                                        |                                                                                                    |                                |                                                |                         |                                          |                                       | View Employee    | Dashboard      |
|                                                   |                      | ltems per pa                                                            | ge 25 🔻                              |                                                        |                                                                                                    |                                |                                                |                         |                                          |                                       | I< < 1 e         | of1 > >        |

Selecting either the Employee Name or the "View Employee Dashboard button" in any row, will take the User to the Employee Dashboard for the selected process.

## Layout and function of the Employee Dashboard page

The Employee Dashboard summarizes Employee and case data on a single concise display. Each subsection of information is arranged into logical groupings on "Cards".

| mater from SOFTWARE                                                                            |                                                |                                             | ? Help      | <b>&amp;</b> Ralph Georges    | Messages         | [→Logout |
|------------------------------------------------------------------------------------------------|------------------------------------------------|---------------------------------------------|-------------|-------------------------------|------------------|----------|
| shboard > Employee Status > Grijalva, Montel Mid                                               | die                                            |                                             |             |                               |                  |          |
| Grijalva, Montel Middle                                                                        | E Employee 9001-<br>ID: D.E.L.<br>Professional | Forms for Review                            |             |                               |                  |          |
|                                                                                                |                                                | Forms                                       | Review      | ved                           |                  |          |
| ationality: Country of Birth:<br>cuador & Argentina ECUADOR                                    | Employee Email:<br>MontelFNDemo@Google.com     | I-129                                       |             |                               |                  |          |
| CUADOR Date of Birth: 04/15/1960                                                               | Employee Phone:<br>555-555-555                 | I-129H                                      |             |                               |                  |          |
| V Max Out Date: Current Status:<br>3/01/2029 H-1B                                              | Case Manager:<br>Jacob-Firm User Verburg       |                                             |             |                               |                  |          |
|                                                                                                | View HR Information                            | Shared Documents                            |             |                               |                  |          |
| ocess                                                                                          |                                                | Questionnaire_1500526423.pdf                |             |                               | ₹                |          |
| H-1B Professional * V                                                                          |                                                | i-765.pdf                                   |             |                               | ₹                |          |
| Job Description<br>company: Software Technology<br>Job Title: Design and Innovation Leadership | View All Job Information                       | Recent Activity                             | ate Comple  | ted Receipt                   | Number           |          |
| Wages: \$123,450.00 Year<br>Job Supervisor: Dr. Malcom Neutronium                              |                                                | ICA Filed 11                                | /06/2023    |                               |                  |          |
| Job Location: Mountain Fortress/141 Peak Place                                                 | e, Aspen, Colorado                             | Ed Eval Received 10                         | /25/2023    |                               |                  |          |
| Vica Briority                                                                                  | Uncoming Expirations                           | Ed Eval Submitted 09                        | /25/2023    |                               |                  |          |
| November<br>2023                                                                               | Global Work Status                             |                                             | View Al     | I Activity                    |                  |          |
| Visa Priority Date: 11/06/2020                                                                 | 03/15/2025                                     |                                             |             |                               |                  |          |
| Final Action Date: Current Dates For Filling: Current                                          | Passport<br>04/15/2025                         | Required Documents                          |             |                               |                  |          |
| Preference Category: Emp: 1st                                                                  |                                                | Document                                    |             |                               |                  |          |
| Final Action: Eligible (Not<br>Changed)                                                        | View All                                       | Articles of Incorporation                   |             | £                             |                  |          |
| Changed)                                                                                       |                                                | Bank Letter (or last month's stater         | 10.85 KR    | 00/12/2022                    |                  | ľ        |
|                                                                                                |                                                | (jira) (1).csv                              | 19.65 ND    | 05/15/2025                    | * ©              |          |
| Employee Dependents                                                                            |                                                | Testfile.txt                                | 4.12 KB     | 07/13/2023                    | 1 (2)            | e        |
| 💄 Grijalva, Spouse                                                                             |                                                |                                             |             |                               |                  |          |
| Relationship:<br>Birth Country:<br>Citizenship:<br>Status:                                     | Spouse<br>Mexico<br>Mexico & Ecuador           | View                                        | w All Requi | red Documents                 |                  |          |
| 🛎 Grijalva, Myron                                                                              |                                                | Employee Submitted<br>Document(s)           |             | Submitted                     | aire(s)          |          |
| Relationship:<br>Birth Country:                                                                | Child<br>ECUADOR                               | Document Date Uploa                         | ded         |                               | 11/01/2          | 023      |
| Citizenship:                                                                                   | ECUADOR                                        | Reneficiary's Passnort ID Page              |             | Personal Informat<br>Parent 1 | lion             |          |
| View All Dep                                                                                   | endents                                        | Detailed Resume                             |             | Parent 2<br>Your Current Spot | ise              |          |
|                                                                                                |                                                | borders.png 10/11/20<br>Diplomas or Degrees | 22          | View Al                       | l Questionnaires |          |
| Education History                                                                              |                                                | Diploma.jpg 09/13/20                        | 23          |                               |                  |          |
| Institution Degree                                                                             | Graduated                                      | View All Documents                          |             |                               |                  |          |
| Kosmos MS - Applied                                                                            | Physics 01/15/2005                             |                                             |             |                               |                  |          |
| Engineering School M.C.S.                                                                      | 04/15/2003                                     |                                             |             |                               |                  |          |
| science Institute B.S.E.                                                                       | 09/01/1999                                     |                                             |             |                               |                  |          |
| Employment History                                                                             |                                                |                                             |             |                               |                  |          |
| Employer Job Name                                                                              | Begin DateEnd Date                             |                                             |             |                               |                  |          |
| Malcontents Science and Lead Scientific                                                        | Product Designer 04/15/2020 Present            |                                             |             |                               |                  |          |
| AAA Travel Science Test* Science Produ                                                         | ct Engineer 04/16/201404/16/2016               |                                             |             |                               |                  |          |
| Science Product Factory Products                                                               | r of Scientific 03/15/201405/30/2019           |                                             |             |                               |                  |          |
|                                                                                                |                                                |                                             |             |                               |                  |          |

#### The Employee Card surfaces data points about the Employee including:

- Name
- Case Number and Process Type
- Employee ID (If entered)
- DOB and Nationality Information
- Current Status & NIV Max Out date

#### Dashboard > Employee Status > Grijalva, Montel Middle

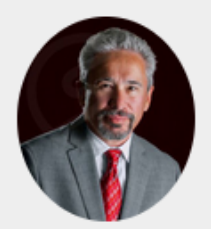

## Grijalva, Montel Middle

Case Number: 1603-1275028494 H-1B Professional

Nationality: Ecuador & Argentina

Country of Citizenship: ECUADOR

NIV Max Out Date: 08/01/2029

Country of Birth: ECUADOR

Date of Birth: 04/15/1960

Current Status: H-1B Employee Email: MontelFNDemo@Google.com

Employee Phone: 555-555-555

Case Manager: Jacob-Firm User Verburg

**View HR Information** 

Employee ID: 9001-D.E.L.

The **View HR Information** Button will open a secondary card with an expanded set of information about the employee from the "Management Info" section of the employee profile. The "View" button is accessible to the HR based on assigned Privileges from the Administrator.

| Dashboard > Employee Status > (     | Srijalva, Montel Middle           |                                                 |                      |                                                                                                    |   |
|-------------------------------------|-----------------------------------|-------------------------------------------------|----------------------|----------------------------------------------------------------------------------------------------|---|
| Grijalva,                           | Montel Middle                     | Employee ID: 9001-D.E.L.                        |                      |                                                                                                    |   |
| Case Number: 1                      | 1603-1275028494 H-1B Professional |                                                 |                      |                                                                                                    | × |
| Nationality:<br>Ecuador & Argentina | Country of Birth:<br>ECUADOR      | Employee Email:<br>MontelFNDemo@Google.com      | HR Information       |                                                                                                    |   |
| Country of Citizenship:<br>ECUADOR  | Date of Birth: 04/15/1960         | Employee Phone:<br>555-555-555                  | Client Address:      | Grijalva, Montel Middle<br>1625 North Central Ave 123<br>Phoenix, Kabul 85004 UNITED STATES OF AMERICA |   |
| NIV Max Out Date:<br>08/01/2029     | Current Status:<br>H-1B           | Case Manager:<br><b>Jacob-Firm User Verburg</b> | Foreign Address:     | 666 Red Square<br>Moscow, Russia                                                                       |   |
|                                     |                                   | View HP Information                             | Home Phone:          | (555) 555-555                                                                                          |   |
|                                     |                                   |                                                 | Department:          | Production                                                                                             |   |
|                                     |                                   |                                                 | Department/Group:    | 1                                                                                                    |   |
|                                     |                                   |                                                 | Department Number:   | 22                                                                                                    |   |
|                                     |                                   |                                                 | Salary:              | \$123,450.00 Year                                                                                      |   |
|                                     |                                   |                                                 | Manager:             | Katherine Reed                                                                                         |   |
|                                     |                                   |                                                 | Manager E-Mail:      | manager@email.com                                                                                      |   |
|                                     |                                   |                                                 | Process Cost Center: | 801                                                                                                    |   |
|                                     |                                   |                                                 | Client Billing Code: | 55-123                                                                                                 |   |
|                                     |                                   |                                                 |                      |                                                                                                    |   |
|                                     |                                   |                                                 |                      |                                                                                                    |   |

The **Process selection** dropdown will permit the HR to navigate between open matters in place for the employee. Relevant information from the various cards will update based on the selected process type.

#### Dashboard > Employee Status > Grijalva, Montel Middle

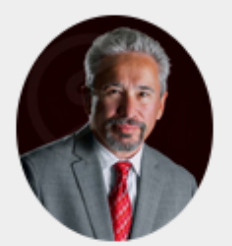

# Grijalva, Montel Middle

Case Number: 1603-1275028494 H-1B Professional

Nationality: Ecuador & Argentina

Country of Citizenship:

NIV Max Out Date:

ECUADOR

08/01/2029

Country of Birth: ECUADOR

Date of Birth: 04/15/1960

> Current Status: H-1B

Employee Email: MontelFNDemo@Google.com

Employee

ID:

9001-

D.E.L.

Employee Phone: 555-555-555

Case Manager: Jacob-Firm User Verburg

**View HR Information** 

Process

Open Processes

H-1B Professional \*

Labor Cert PERM

The **Job Description** card will display a summary of information about the position for the employee. Using the **View all Job Information** button will open a secondary card with additional information about the job. The data presented on these cards is taken from the **FN job information** associated with the selected Process.

| -1B Professional * 👻 | ]                                                 |                                                                                                    |
|----------------------|---------------------------------------------------|----------------------------------------------------------------------------------------------------|
| ob Descriptio        | O <b>N</b><br>ioftware Technology                 | View All Job Information                                                                                                    |
| Job Title: D         | Design and Innovation Leadership                  |                                                                                                    |
| Wages: \$            | 123,450.00 Year                                   |                                                                                                    |
| Job Supervisor: D    | Dr. Malcom Neutronium                             | ×                                                                                                    |
| Job Location: N      | /ountain Fortress/141 Peak Place, Aspen, Colorado | Job Description<br>Company: Software Technology<br>Job Title: Design and Innovation Leadership<br>Wages: S123,450.00 Year<br>Job Supervisor: Dr. Malcom Neutronium<br>Job Location: Mountain Fortress/141 Peak Place, Aspen, Colorado<br>Manager: Katherine Reed<br>Manager Id: 901<br>Manager e-mail::manager@email.com |
|                      |                                                   | Department: Production                                                                                                    |
|                      |                                                   | Department 22<br>Number:                                                                                                    |
|                      |                                                   | Department 1<br>Group:                                                                                                    |

The **Visa Priority** card displays visa bulletin information being tracked by the firm for the employee. The latest monthly Visa bulletin information will be displayed with the employee's Priority date, and preference Category.

Alongside the Visa Priority card is the **Upcoming Expirations** card. This card will display any upcoming expirations tracked by the firm. The expirations will display the most immediate expiration types first followed by future expiration dates listed in date order. Clicking on **View all** gives an overview of all future expiration dates being tracked for the employee. (Past expirations are not displayed).

| Visa Priority        |                            | Upcoming Expirations |
|----------------------|----------------------------|----------------------|
|                      | November 2023              | 🗐 Global Work Status |
| Visa Priority Date:  | 11/06/2020                 | 01/15/2024           |
| Final Action Date:   | Current                    | 03/15/2025           |
| Dates For Filling:   | Current                    | Passport             |
| Preference Category: | Emp: 1st                   | 04/15/2025           |
| Final Action:        | Eligible (Not<br>Changed)  | View All             |
| Dates For Filling:   | ¦Şligible (Not<br>Changed) |                      |
|                      |                            |                      |
|                      |                            |                      |

The **Employee Dependents** card displays a subset of information regarding the Employees dependents. Clicking on the "View All Dependents" card will open a secondary page to show a full list of the employee's dependents.

## **Employee Dependents**

## よ Grijalva, Spouse

Relationship: Birth Country: Citizenship: Status:

## 💄 Grijalva, Myron

Relationship: Birth Country: Citizenship: Spouse Mexico Mexico & Ecuador H-4

Child ECUADOR ECUADOR

**View All Dependents** 

The **Education History** card displays information regarding the employees educational history as collected by the Firm. The records will display in a "most recent first" order. If the employee has education records that extend beyond the three most recent, a "**View All**" button will appear to allow access to an extended page listing all of the education records collected.

## **Education History**

| Institution        | Degree               | Graduated  |
|--------------------|----------------------|------------|
| Kosmos             | MS - Applied Physics | 01/15/2005 |
| Engineering School | M.C.S.               | 04/15/2003 |
| Science Institute  | B.S.E.               | 09/01/1999 |
|                    |                      |            |

The **Employment History** card displays information regarding the employees employment history as collected by the Firm. The records will display the three "most recent" records first. If the employee has employment records that extend beyond the three most recent, a "**View All**" button will appear to enable access to an extended page listing all of the employment records collected.

| minitian of software               |                                      |                       |    |                         |                                      | ? Help | 온 Ralph Georges | Messages   | G |
|------------------------------------|--------------------------------------|-----------------------|----|-------------------------|--------------------------------------|--------|-----------------|------------|---|
| Citizenship:<br>Status:            | Mez<br>H-4                           | dico & Ecuador        |    |                         |                                      |        |                 |            |   |
| L Grijalva, Myron<br>Relationship: | Chil                                 | d                     | E  | Employment History      |                                      |        |                 |            |   |
| Citizenship:                       | ECC                                  | ADOR                  |    | Employer                | Job Name                             |        | Begin Date      | End Date   |   |
|                                    | View All Dependents                  |                       |    | Science and Discovery   | Lead Scientific Product Designer     |        | 04/15/2022      | Present    |   |
|                                    |                                      |                       |    | AAA Travel Science      | Science Product Engineer             |        | 07/01/2021      | 07/01/2022 |   |
| Education History                  |                                      |                       |    | Science Product Factory | Head Designer of Scientific Products |        | 06/01/2019      | 06/01/2021 |   |
| Institution                        | Degree                               | Graduated             |    | MinChem Industries      | Chemical Product Designer            |        | 04/15/2013      | 05/30/2019 |   |
| Kosmos                             | MS - Anniad Physics                  | 01/15/2005            |    |                         |                                      |        |                 |            |   |
| Employment History                 |                                      | 5                     | L  |                         |                                      |        |                 |            |   |
| Employer                           | JOD NAME                             | Begin Date End Date   |    |                         |                                      |        |                 |            |   |
| Malcontents Science and Discovery  | Lead Scientific Product Designer     | 04/15/2020 Present    | ι. |                         |                                      |        |                 |            |   |
| AAA Travel Science Test*           | Science Product Engineer             | 04/16/2014 04/16/2016 | ι. |                         |                                      |        |                 |            |   |
| Science Product Factory            | Head Designer of Scientific Products | 03/15/2014 05/30/2019 | ι. |                         |                                      |        |                 |            |   |
|                                    | View All                             |                       |    |                         |                                      |        |                 |            |   |

**Forms for Review** presents a listing of forms prepared by the firm for review by the HR user. Forms may be downloaded by the HR user and marked as "Reviewed" to indicate that they have "Reviewed" the form. The Reviewed notification will appear on the forms page under the "HR" Sig Column. The **Shared Documents** card provides a location for sharing of documents relevant to the selected immigration process. Documents enabled for sharing by the firm may be downloaded from this card.

| Forms for Review             |          |   |
|------------------------------|----------|---|
| Forms                        | Reviewed |   |
| I-129                        |          | Ŧ |
| I-129H                       |          | Ŧ |
|                              |          |   |
| Shared Documents             |          |   |
| Questionnaire_1500526423.pdf |          |   |
| i-765.pdf                    |          | Ŧ |

The **Recent Activity** card will display the most recent activities and their completion dates. Any Receipts attached to the Activity will also display and provide a means for checking case status. The display for the primary card will show the three most recent activities. Clicking on "**View All Activity**" will display a full view of activities related to the selected process.

| Recent Activity |                   |                                  |                        |
|-----------------|-------------------|----------------------------------|------------------------|
| Activity        | Date Completed    | Receipt Number<br>Recent Activit | /                      |
| LCA Filed       | 11/06/2023        | Activity                         | ,                      |
| ival Submitted  | 09/25/2023        | Receipt Date                     |                        |
|                 | View All Activity | LCA Filed                        |                        |
|                 |                   | Ed Eval Received                 |                        |
|                 |                   | Ed Eval Submitted                |                        |
|                 |                   | Prevailing Wage Re               | eived                  |
|                 |                   | Prevailing Wage Su               | mitted 0               |
|                 |                   | All Petitioning Com              | any Docs Received 06/2 |
|                 |                   | All FN Docs Receive              | 05/2                   |
|                 |                   | All Petitioning Com              | any Info Received 04/2 |
|                 |                   | FN Questionnaires                | ompleted 03/25/2       |

## **Checking Case Status:**

A shortcut to check the latest status regarding a receipt (USCIS) is provided for receipts entered into the Activities page. Clicking on the "**Copy Receipt Number and go to lookup**" button will copy the Receipt number into clipboard and automatically open the USCIS "Case Status Online" page. Right click in the Receipt number field and Paste the receipt number into the field. Click on **Check Status** to get the latest status information from USCIS.

|                 |                   |                                                       | C 🟠 🕯 egov.uscis.gov                                                                                                    | ය 🖈 🖬 💶 🕴 :                                                                                                    |
|-----------------|-------------------|-------------------------------------------------------|----------------------------------------------------------------------------------------------------|----------------------------------------------------------------------------------------------------|
|                 |                   |                                                       | Anotical website of the United States government Hear's hour yo<br>U.S. Chiterenship<br>Managaration<br>Services Topics ~ F                                 | Al Bookmarks                                                                                                    |
|                 |                   |                                                       | Case Status Online                                                                                                    |                                                                                                    |
| Recent Activity |                   |                                                       | Check Case Status                                                                                                    |                                                                                                    |
| Activity        | Date<br>Completed | Receipt Number                                        | Use this tool to track the status of an immigration<br>The receipt number is a unique 13-character iden<br>entering a receipt number. However, you can incl | application, petition, or request.<br>tifier that consists of three letters and 10 numbers. Omit dashes ("-") when<br>de all other characters, including asterists; (""), if they are listed on your notice |
| Receipt Date    | 11/16/2023        | WAC2212345678<br>Copy Receipt Number and go to Lookup | as part of the receipt number. When a receipt nu<br>check the status.<br>Enter a Receipt Number                                                             | mber is entered, the check status button will be enabled and you can                                                                                                    |
|                 | _                 |                                                       | WAC2212345678                                                                                                    | In+Period                                                                                                    |
|                 |                   |                                                       | Check Status Redo Co<br>Cut                                                                                                    | Cei+Z<br>i+Sh+Z<br>Cei+X                                                                                                    |
|                 |                   |                                                       | Already have an Account? Lov<br>Create an Account? Sign up<br>Select all                                                                                    | Coli+C<br>Coli+V<br>Coli+A                                                                                                    |
|                 |                   |                                                       | DHS PRIVACY NOTICE Writing Direction                                                                                                    | :                                                                                                    |

**Required Documents** provides a listing of the documents needed by the law firm to complete the selected process underway. Documents may be uploaded directly from this page and downloaded as necessary by the HR user. HR users can also add supplementary documents and may replace previously uploaded documents with a new version using the provided icons. (*Please note- replaced docs will be removed from view but maintained within client OnDocs for management by the Firm*). "**View all Required Documents**" will provide an expanded listing of all required documents.

| Required Documents                      |               |                |     |   |
|-----------------------------------------|---------------|----------------|-----|---|
| Document                                |               |                |     |   |
| Articles of Incorporation               |               |                | £   |   |
| Bank Letter (or last month's statement) |               |                |     | £ |
| Copy of Bank Letter.docx                | 11.59 KB      | 11/14/2023     | ¥ © |   |
| Company Information/Financials          |               |                |     | E |
| Company Financials.docx                 | 11.59 KB      | 11/14/2023     | ¥ © |   |
|                                         | View All Requ | ired Documents |     |   |

## Explanation of the Required Documents Icons:

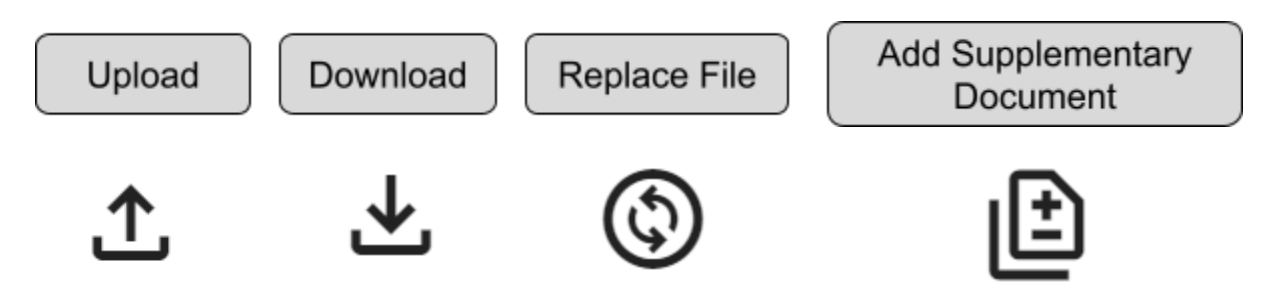

- Upload enables the adding of **Required documents** via the document upload screen
- Download provides the ability to download the selected documents
- **Replace file** will allow the uploading of a new document in place of a previously uploaded **Required document** 
  - (Please note- replaced documents will be removed from view but maintained within the system for management by the Firm).
- Add Supplementary Document will permit the uploading of supporting documents to a previously uploaded Required Document

**Employee Submitted Documents** and the **Submitted Questionnaire(s)** view provides the HR with insight into information submitted by the employee regarding the selected process.

Clicking on Employee submitted **Document Names** will provide the user with the ability to download the selected document. The default listing will show the document listing in the firm defined listing order. Selecting "View All Documents" will open an expanded listing.

| Employee Submitted<br>Document(s) |               |
|-----------------------------------|---------------|
| Document                          | Date Uploaded |
| Beneficiary's Passport ID Page    |               |
| Detailed Resume                   |               |
| borders.png                       | 10/11/2022    |
| Diplomas or Deg                   | rees          |
| Diploma.jpg                       | 09/13/2023    |
| View All I                        | Documents     |

Clicking on the **Submitted Questionnaire** title will enable the HR user to view the information submitted by the employee as part of their completed **Questionnaire** submission. This information will display in a new window.

# Submitted Questionnaire(s)

11/01/2023

Personal Information Parent 1 Parent 2 Your Current Spouse Information About Your Children

**View All Questionnaires** 

Dashboard > Employee Status > Grijalva, Montel Middle > Personal Information Questionnaire

Information About You

Family Name(s): Grijalva First Name: Montel Middle Name(s): Middle Gender: Male

Marital Status

Nationality & Birth

Date of Birth (mm/dd/year): 04/15/1960 City or Town of Birth: Jablinska Country of Birth: ECUADOR Birth State/Province: Kreblinsky Nationality(ies): Ecuador & Argentina Country(ies) of Citizenship: ECUADOR

More Information About You

A-Number (if any): 123456789 Current Visa or Immigration Status: H-1B Date Status Expires (mm/dd/yyyy): 04/15/2025